Home FAQ page SmartBilling 5.0

## Login

.

•

-- .

Login into any SmartBilling instance with admin credentials (admin@smartbox.ca)

Click on the admin button on the bottom left

## **Companies-> Add Company**

Fill in all the fields, select the license, and add a new license if necessary

<u>Next</u>

Home FAQ page SmartBilling 5.0